# 学生洽谈视频面试使用手册

## 1、进入洽谈面试大厅

在招聘会详情页面,学生点击"洽谈面试大厅"

若学生未登录,系统跳转至学生登录页面,按提示输入单位用户名(学号)、 登录密码(用户未激活时,请先注册激活),登录成功后进入"洽谈面试大厅"。

|                                                                                          | 站式网络                                                                        | 招聘会服                                                   | 务                                                                                                    |  |  |
|------------------------------------------------------------------------------------------|-----------------------------------------------------------------------------|--------------------------------------------------------|----------------------------------------------------------------------------------------------------|--|--|
|                                                                                          |                                                                             |                                                        |                                                                                                    |  |  |
| <b></b>                                                                                  | 😪企业 <b>12</b> 个 🛛 런 可投递职                                                    | 位 269 个 🛛 🧿 关注人次 39                                    | 7 ↑                                                                                                    |  |  |
| 2020届毕业生互联网电子行业线上招聘会邀请函<br>浏览: 397次 二维码 💷  分享至: 🔢 😰 👩 🙆 🗔 🖉 🖸                            |                                                                             |                                                        |                                                                                                    |  |  |
| 招聘会类型:网络招聘会                                                                              | ž                                                                           | 萨办时间: 2020-03-20 09:00 — 2020-(                        | 04-02 22:00                                                                                                    |  |  |
| 举办城市:上海市 - 嘉定区<br>单位报名参加                                                                 | 벽                                                                           | 举办地址:线上互联网招聘大厅                                         |                                                                                                    |  |  |
| 招聘会简介                                                                                    |                                                                             |                                                        |                                                                                                    |  |  |
| 尊敬的用人单位:<br>为方便用人单位选拔人才,服务!<br>办"才立方测试学院2020届毕业生<br>诚邀广大用人单位参加!本次活动所<br>位、毕业生和学校在一个平台统一也 | 毕业生就业,减少疫情对用人单位招聘<br>网上招聘会(第1场)"。<br>就校实行网上招聘、网上签约、网上一<br>协同管理,请大家积极配合和踊跃报名 | 快业生就业的影响,才立方测试学院<br>键上报签约信息到省平台等线上一站式<br>参与。           | 定于2020年3月20日4月2日举<br>省校一体化联动模式,方便用人单                                                                                 |  |  |
| 一、网上招聘会时间                                                                                |                                                                             |                                                        |                                                                                                    |  |  |
|                                                                                          | ▽展                                                                          | 开详情                                                    |                                                                                                    |  |  |
| 参展企业                                                                                     | 输入单位名称、职位名称进                                                                | 行搜索 搜索 重置                                              | <b>首</b>                                                                                                    |  |  |
| オ立方                                                                                      | 萃思 上海萃思软件有限<br>公司                                                           | 才立方 黑龙江才立方就业<br>信息服务有限公司                               | 华为技术有限公司                                                                                                    |  |  |
| • PHP<br>7500-8499                                                                       | • PHP2<br>2500-3499<br>投递简历                                                 | • PHP工程师<br>4500-5499                                  | ● 电话销售<br>6500-7499                                                                                                  |  |  |
| <ul> <li>前端开发</li> <li>投递简历</li> <li>7500-8499</li> </ul>                                |                                                                             | <ul> <li>前端开发</li> <li>投递简历</li> <li>1500以下</li> </ul> | <ul> <li>设计工程师 <ul> <li>投递简历</li> <li>5500-6499</li> </ul> </li> <li>人事行政专品 <ul> <li>42:# 555</li> </ul> </li> </ul> |  |  |
| 查看该公司全部职位 >                                                                              | 查看该公司全部职位 >                                                                 | 查看该公司全部职位 >                                            | 2500-3499<br>查看该公司全部职位 >                                                                                             |  |  |

## 2、投递简历

学生可搜索、查看参展企业,找到有意向的岗位,点击"投递简历",若用 户简历完整度低于 60%,需先完善简历,建议直接上传附件简历;完整度超过 60%,学生可直接投递简历。

| 参展企业                     | 输入单位名称、职位名称进行           | 搜索 搜索                                      | 重置             | 道 洽谈面试大厅                 |
|--------------------------|-------------------------|--------------------------------------------|----------------|--------------------------|
| オ立方                      | 萃思 上海萃思软件有限 公司          | 才立方<br>保龙江才立方<br>信息服务有限                    | 就业<br>公司       | 华为技术有限公司                 |
| • PHP 投递简历<br>7500-8499  | 一经投递无法撤回,请确认是否打         | 殳递<br>———————————————————————————————————— | ت<br>ب<br>و    | 电话销售 投递简历<br>5500-7499   |
| • 前端开发 投递简历<br>7500-8499 |                         |                                            | <b>7</b> ) • i | 设计工程师 投递简历<br>5500-6499  |
|                          | _                       | 确定关闭                                       |                | 人事行政专员 投递简历<br>2500-3499 |
|                          |                         |                                            |                |                          |
| 京 南京炫动数码科技<br>开发有限责任公司   | 上海卡斗网络科技<br>有限公司        | ABINBEV 百威(中国)<br>有限公司浙江<br>司              | 销售 说           | <b>京</b> 大连链家房地产经纪有限公司   |
| • 安检人员<br>1500-2499      | • 美工 投递简历<br>9500-10499 | • 总经理助理 投递<br>4500-5499                    | 简历 • 1         | 娄盘销售 投递简历<br>2500-3499   |

## 3、在线洽谈

向用人单位投递完简历后,学生方可在洽谈大厅找到该单位,点击用人单位, 可直接与其在线聊天。

|                                                                                  | 2020届毕业生互联网电子行业线上招聘会邀请函 - 在线洽谈大厅                                                                     | 石得福 退出                                                           |
|----------------------------------------------------------------------------------|----------------------------------------------------------------------------------------------------|------------------------------------------------------------------|
| 查公司/查岗位                                                                          | 上海卡斗网络科技有限公司<br>美工 →<br>2020/03/19 21:37:02                                                          | 上海卡斗网络科技有限公司<br>公司行业:信息传输.软 公司规模:少于50人<br>件和信息技术服务业<br>公司性质:其他企业 |
| オ立方<br>文化。体育和娱乐业     2020-03-19       上海芝思软件有限公司<br>电力、热力、燃气及水生产和     2020-03-19 | 需要实习吗?<br>2020/03/19 23:58:05<br>可以提供住宿吗?<br>2020/03/19 23:58:34<br>有没有交通和餐补?<br>2020/03/19 23:59:03 | <b>会 招聘职位</b><br>美工                                              |
|                                                                                  | ② ♪<br>输入聊天内容<br>按Enter健发送,按Ctrl+Enter換行 发送                                                          |                                                                  |

#### 4、收到面试邀约

学生收到面试邀约的短信,点击短信链接,跳转至小程序面试邀约码,点击 下载,用微信扫一扫进入面试邀约,点击同意面试或拒绝面试。

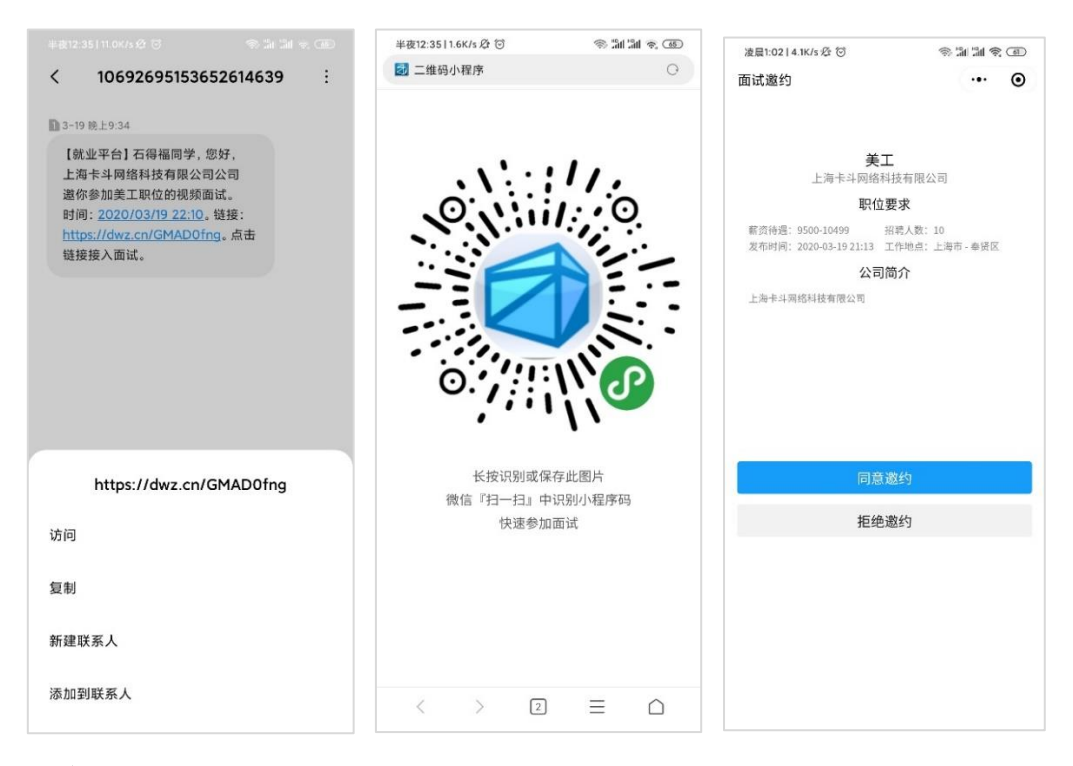

### 5、视频面试

小程序接入面试:学生进入"空中面试 PRO"微信小程序,在待面试页面等 候,可查看到当前的排队顺序,当排队顺序小于3时,请勿离开当前页面,系统 会铃声提醒你接听单位发起的视频面试,点击接听开始面试。

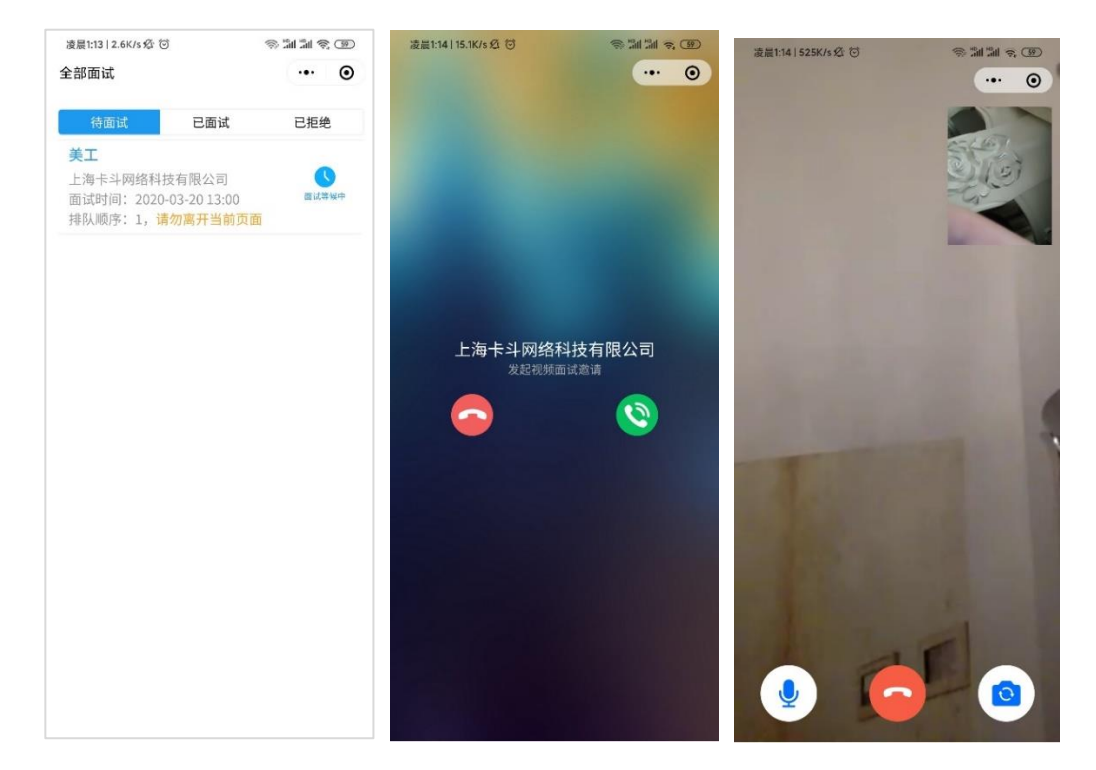

电脑浏览器接入面试: 推荐使用谷歌浏览器或 360 浏览器极速模式, 在学生 面试大厅等候, 可查看当前的排队顺序, 当排队顺序小于 3 时, 请勿离开当前页 面, 系统会铃声提醒你接听单位发起的视频面试, 点击接听开始面试。

|                                                                                                    | 网络招聘会(詹) - 面试大厅       | 石得福 退出                                                                         |
|----------------------------------------------------------------------------------------------------|-----------------------|--------------------------------------------------------------------------------|
| 洽谈大厅     面试大厅       面试队列     ご 別       室公司/室岗位                                                                                                    | 面试结果: 待定<br>(状态<br>#本 | 二上海卡斗网络科技有限公司<br>单位行业:信息传输、软件和信息技术服务业<br>单位现候:少于50人<br>单位性质:其他企业<br>单位地址: AAAA |
| 华力技术有限公司 当前高低<br>日時時に: 大郎国工時時<br>四面は伊朗: 大郎国工時時<br>国家に対応: 大郎国工時時<br>田田市村村市内区の43-22 20.44<br>国家には、<br>田田市村市村市内区の5-22 20.44<br>国家には、<br>田田市村市村市村市村市村市村市村市村市村市村市村市村市村市村市村市村市村 | 上海卡斗网络科技有限公司 发来视频通话   | ▲ 招聘职位<br>発工 ビ校選<br>第法工程师 ご快選                                                  |
|                                                                                                    | <b>I</b>              |                                                                                |

### 视频面试呼叫页面

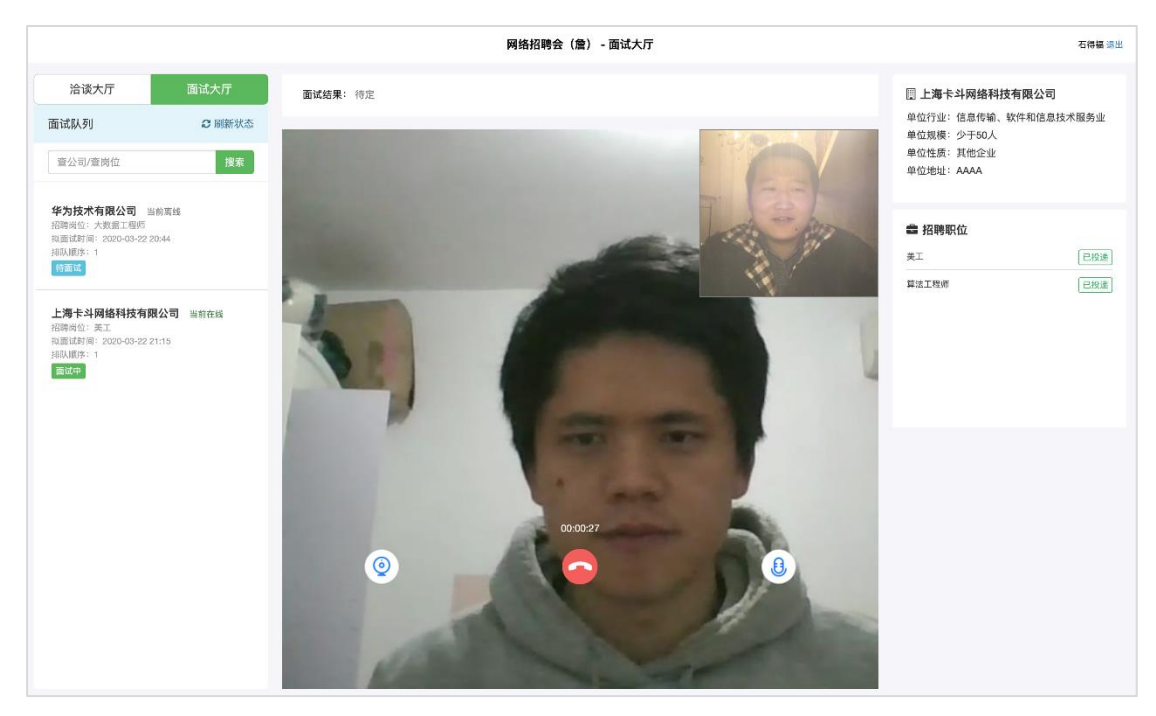

视频面试页面